# Konfigurieren eines M2-Hardware-RAID von UCS Central

# Inhalt

# Einleitung

In diesem Dokument wird die Konfiguration des Unified Computing System (UCS)-M2-HWRAID in der UCS Central Management-Software beschrieben.

## Voraussetzungen

#### Anforderungen

Cisco empfiehlt, dass Sie über Kenntnisse in den folgenden Bereichen verfügen:

- UCS-Manager
- UCS Central
- M2 Raid UCS-M2-HWRAID

#### Verwendete Komponenten

Die Informationen in diesem Dokument basierend auf folgenden Software- und Hardware-Versionen:

- Cisco UCS 64108 108-Port Fabric Interconnect im Ethernet- und Fibre Channel-End-Host-Modus
- Infrastruktur bPaketversion: 4.2(3)

- Cisco UCS B200 M6-Server
- Server fFirmware-Version: 4.2.3(b)B
- Mehr: Kompatibilität von UCS-Hardware und -Software
  - Adapter > RAID > Cisco Boot Optimized M.2 HW Raid Controller (Cisco)

Die Informationen in diesem Dokument beziehen sich auf Geräte in einer speziell eingerichteten Testumgebung. Alle Geräte, die in diesem Dokument benutzt wurden, begannen mit einer gelöschten (Nichterfüllungs) Konfiguration. Wenn Ihr Netzwerk in Betrieb ist, stellen Sie sicher, dass Sie die möglichen Auswirkungen aller Befehle kennen.

## Hintergrundinformationen

Das UCS-M2-HWRAID enthält zwei m.2-Gummistiefel, einen auf jeder Seite des Trägers. UCS-M2-HWRAID und UCS-MSTOR-M2 sehen ähnlich aus, in diesem Konfigurationsbeispiel jedoch Hardware-RAID.

## Konfigurieren

#### Aktuellen Status überprüfen

1. Prüfen Sie, ob die erforderlichen Teile im Serverbestand angezeigt werden.

Navigieren Sie in UCS Central zu Equipment > Servers > Server x.

Wählen Sie die Registerkarte Inventory (Bestand) oben, Motherboard. Erweitern Sie Mini-Speicher. Stellen Sie sicher, dass Ihr Modell als UCS-M2-HWRAID wie in diesem Bild dargestellt angezeigt wird.

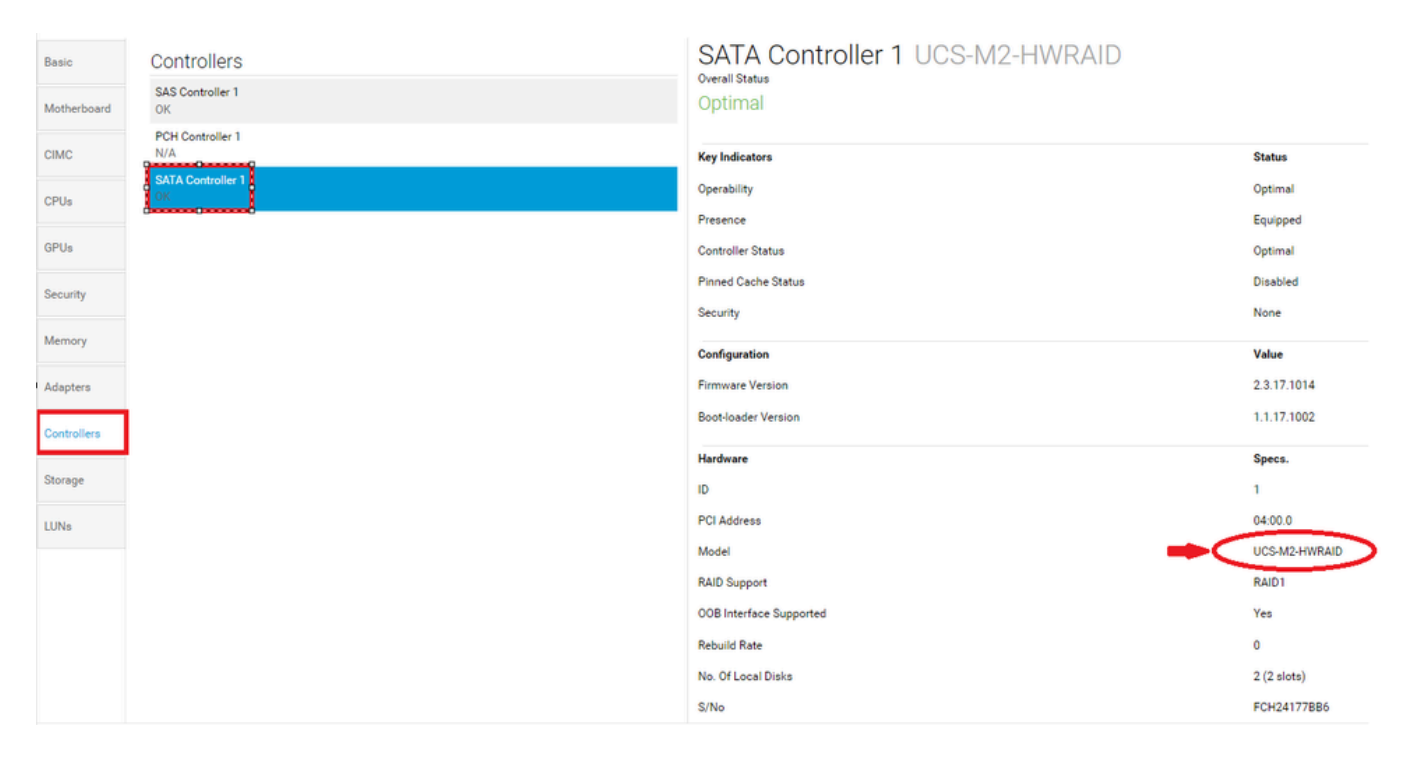

2. Stellen Sie sicher, dass zwei m.2-Festplatten dargestellt werden und in betriebsfähigem Zustand sind. Dieses Servermodell platziert m.2-Festplatten in den Steckplätzen 253 und 254.

| Basic       | Storage                       |  |  |  |  |  |
|-------------|-------------------------------|--|--|--|--|--|
| Motherboard | SAS Controller 1 Disk 1<br>OK |  |  |  |  |  |
| CIMC        | SAS Controller 1 Disk 2<br>OK |  |  |  |  |  |
| CPUs        | SATA Controller 1 Disk 253    |  |  |  |  |  |
| GPUs        | SATA Controller 1 Disk 254    |  |  |  |  |  |
| Security    |                               |  |  |  |  |  |
| Memory      |                               |  |  |  |  |  |
| Adapters    |                               |  |  |  |  |  |
| Controllers |                               |  |  |  |  |  |
| Storage     |                               |  |  |  |  |  |
| LUNs        |                               |  |  |  |  |  |

3. Suchen Sie nach einer verwaisten LUN:

Navigieren Sie zur Registerkarte LUNs. Wenn eine verwaiste LUN angezeigt wird, fahren Sie mit dem Abschnitt zur Fehlerbehebung unten fort, bevor Sie mit der Konfiguration beginnen.

| Basic       | LUNS                                 | Virtual Drive RAID1_253254 1/0 |                      |  |
|-------------|--------------------------------------|--------------------------------|----------------------|--|
| Motherboard | Virtual Drive RAID1_253254 1/0<br>OK | Operability<br>OK              | Presence<br>Equipped |  |
| CIMC        |                                      | Kau Indiantara                 | Status               |  |
| CPUs        |                                      | Associated Service Profile     | Status               |  |
| GPUs        |                                      | Config State                   | Orphaned             |  |
| Security    |                                      | Bootable                       | True                 |  |
| Security    |                                      | Access Policy                  | Read Write           |  |
| Memory      |                                      | Security                       |                      |  |
| Adapters    |                                      | Hardware                       | Specs.               |  |
|             |                                      | ID                             | 0                    |  |
| Controllers |                                      | Size (MB)                      | 228872               |  |
| Storage     |                                      | Drive State                    | Optimal              |  |
|             |                                      | Block Size                     | 512                  |  |
| LUNs        |                                      | No. Of Blocks                  | 468731008            |  |

#### Erstellen einer Disk Group Policy auf UCS Central

1. Navigieren Sie in UCS Central zum Feld Was möchten Sie tun?, und geben Sie Create Disk Group Configuration Policy (Richtlinie für die Konfiguration von Festplattengruppen erstellen) ein.

| uluulu<br>cisco | UCS Central                            | What are you looking for?                                                                                                    | Q What do you want to do?                                                                                                    |
|-----------------|----------------------------------------|----------------------------------------------------------------------------------------------------|----------------------------------------------------------------------------------------------------|
|                 | < 🛄 Dashboard                          |                                                                                                    | Create Disk Group Configuration Policy                                                                                                    |
|                 |                                        |                                                                                                    | Create Disk Zoning Policy                                                                                                    |
| æ               | ★ Welcome to                           | o UCS Central!                                                                                                    |                                                                                                    |
|                 | What's N                               | New                                                                                                    |                                                                                                    |
| ø               | Scheduling<br>scheduled<br>about the r | g domain infrastructure firmware updates has<br>updates that were scheduled on UCS Centra<br>new steps to schedule a domain infrastructu | s changed in UCS Central. They are no longer based on Domain Groups. <b>Any previously</b><br>Il version 1.4 or older have been removed. Please read the documentation to learn more<br>re firmware update. |
| 6               | Globalizati                            | on of Local Service Profiles                                                                                                    | Enhanced Search                                                                                                    |
| <               | Globalizati<br>VLAN Grou<br>Domain Co  | on of Local VLANs/VSANs<br>.ps<br>onfiguration Settings                                                                                  | Clone Policies<br>UCSM DirectView<br>View the Release Notes 🗹                                                                                                    |
| N               |                                        |                                                                                                    |                                                                                                    |
| Ē               | Explore                                | on to the User Interface                                                                                                    | Support<br>Online Help C                                                                                                    |
| •               | UCS Comn                               | nunities 🕜                                                                                                    | Troubleshooting 🗹<br>Documentation 🖸                                                                                                    |
| ¢               |                                        |                                                                                                    |                                                                                                    |

2. Select the organization, name the policy, add description, and select RAID Level 1 Mirrored.

| -          |
|------------|
| * ?        |
|            |
|            |
|            |
|            |
|            |
|            |
|            |
|            |
|            |
|            |
| e Evaluate |
| 16         |

3. Wählen Sie Datenträgergruppe. Geben Sie unter Disk Slots IDs (Festplattensteckplatz-IDs) 253 und 254 als Festplatten-IDs für diesen Fall ein, und wählen Sie dann die normalen Festplattenrollen aus.

| uludu<br>cisco | UCS Central   | What are you looking for? | Q                                | What do you wa   | nt to do? |        |        | •        |
|----------------|---------------|---------------------------|----------------------------------|------------------|-----------|--------|--------|----------|
|                | Disk Gro      | oup Configuration Pc      | licy Create                      |                  |           |        |        | * ?      |
|                | Basic         | Configuration Type        |                                  |                  |           |        | Auto   | Manual   |
| 墨              | Disk Group    | + 💼                       | Span ID<br>0                     |                  |           |        |        |          |
|                | Virtual Drive | Disk Slot ID              | Disk Role<br>Dedicated Hot Spare | Global Hot Spare | Normal    |        |        |          |
| Ø              |               | 254                       |                                  | ologa not opure  |           |        |        |          |
|                |               |                           |                                  |                  |           |        |        |          |
| <u></u>        |               |                           |                                  |                  |           |        |        |          |
| Ē              |               |                           |                                  |                  |           |        |        |          |
| ø              |               |                           |                                  |                  |           |        |        |          |
| ¢              |               |                           |                                  |                  |           |        |        |          |
|                |               |                           |                                  |                  |           |        |        |          |
|                |               |                           |                                  |                  |           | Cancel | Create | Evaluate |

4. Wählen Sie Virtuelles Laufwerk aus, und stellen Sie sicher, dass alle Optionen auf Plattformstandard eingestellt sind und die Sicherheitsfunktion deaktiviert ist. Klicken Sie dann auf die Schaltfläche Erstellen.

| .ihiihi<br>cisco | UCS Central   | What are you looking for?           | Q            | What do you want to do? |        | 7        |
|------------------|---------------|-------------------------------------|--------------|-------------------------|--------|----------|
| 22               | Disk Gro      | oup Configuration Po                | olicy Create |                         |        | * ?      |
|                  | Basic         | Strip Size (KB)                     |              |                         |        |          |
|                  | Disk Group    | Access Policy                       |              |                         |        |          |
|                  | Virtual Drive | Platform Default                    |              |                         |        |          |
| Ø                |               | Platform Default                    |              |                         |        |          |
| 6                |               | Write Cache Policy Platform Default |              |                         |        |          |
| <                |               | IO Policy                           |              |                         |        |          |
| N                |               | Platform Default 👻                  |              |                         |        |          |
|                  |               | Drive Cache Policy Platform Default |              |                         |        |          |
| •                |               | Security                            |              |                         |        |          |
| <b>\$</b>        |               |                                     |              |                         |        |          |
|                  |               |                                     |              |                         | Cancel | Evaluate |

### Erstellen eines Speicherprofils

1. Navigieren Sie auf UCS Central neben dem Suchfeld Was suchen Sie?, und geben Sie Create Storage Profile (Speicherprofil erstellen) ein.

| .ili.ili.<br>cisco | UCS Central                                     | What are you looking for?           | Q create stora 👻 |
|--------------------|-------------------------------------------------|-------------------------------------|------------------|
|                    | < 🏭 Dashboard                                   | Policies * 🖻 M2-Disk * 🗎 Poli       | olicy-M2 *       |
|                    | Policy-M2 Di                                    | sk Group Configurati                | tion Policy      |
| æ                  | root<br><i>Disk M2 Policy</i><br>Policy Usage ▲ |                                     |                  |
|                    | $\frown$                                        | Associated                          |                  |
| 0                  |                                                 | 0 Not Associated<br>0 Config Errors |                  |
| Ē                  | Settings                                        | Value                               |                  |
| <                  | RAID Level                                      | RAID 1 Mirrored                     |                  |
| N                  | Disk Group                                      | Value                               |                  |
| Ē                  | Configuration Type                              | Manual                              |                  |
| •                  | Disk                                            | Span ID                             | User Role        |
|                    | 253                                             | 0                                   | Normal           |

| uludu<br>cisco | UCS Central     | What are you looking for?      | Q | What do you want to do? | •      |   |
|----------------|-----------------|--------------------------------|---|-------------------------|--------|---|
|                | Storage         | Profile Create                 |   |                         | * (    | ? |
|                | Rapia           | Organization                   |   |                         |        |   |
| æ              |                 | root 👻                         |   |                         |        |   |
|                | Controller Defs | Name *<br>LUN-M2               |   |                         |        |   |
| Ø              | Security Policy | Description<br>LUN for M2 raid |   |                         |        |   |
| ۵              |                 |                                |   |                         |        |   |
| <              |                 |                                |   |                         |        |   |
| N              |                 |                                |   |                         |        |   |
| Ē              |                 |                                |   |                         |        |   |
| •              |                 |                                |   |                         |        |   |
| ¢              |                 |                                |   |                         |        |   |
|                |                 |                                |   |                         |        |   |
|                |                 |                                |   |                         | Create |   |

2. Nennen Sie das Speicherprofil, und fügen Sie eine Beschreibung hinzu.

3. Wählen Sie Lokale LUNs, klicken Sie dann auf die Schaltfläche Hinzufügen, und geben Sie dieser LUN den Namen.

| uluulu<br>cisco | UCS Central     | What are you looking for? | Q What do you want to do? | •                |
|-----------------|-----------------|---------------------------|---------------------------|------------------|
|                 | Storage         | Profile Create            |                           | * ?              |
|                 | Basic           | + 8                       | Local LUN                 | Basic Claim Mode |
| <b>#</b>        | Local LUNs      | Local LUNs                | Basic Disk Group          |                  |
|                 | Controller Defs | M2_LUN                    | Size (GB)                 |                  |
| Ø               | Security Policy |                           | Fractional Size (MB)      |                  |
|                 |                 |                           | Auto Deploy               |                  |
| <               |                 |                           | Enabled Disabled          |                  |
| <i></i>         |                 |                           | Enabled Disabled          |                  |

4. Klicken Sie auf Datenträgergruppe. Klicken Sie auf den Dropdown-Pfeil, und wählen Sie die zuvor erstellte Datenträgergruppenrichtlinie aus.

| uluulu<br>cisco | UCS Central                        | What are you looking for? | Q What do you want to do?                                  | •                                |
|-----------------|------------------------------------|---------------------------|------------------------------------------------------------|----------------------------------|
|                 | Storage                            | Profile Create            |                                                            | * ?                              |
| ∎<br>           | Basic<br>Local LUNs                | Local LUNs  M2_LUN        | Local LUN Basic Disk Group Disk Group Configuration Policy | Basic Claim Mode                 |
| <b>.</b>        | Controller Defs<br>Security Policy |                           | <not-assigned></not-assigned>                              | Not-Assigned<br>storage_<br>Test |
| <<br>*          |                                    |                           | -                                                          | M2-Disk<br>Policy-M2             |
| •<br>0          |                                    |                           |                                                            |                                  |
|                 |                                    |                           |                                                            | Cancel Create                    |

5. Controller-Defs und Sicherheitsrichtlinien sind für M.2-Raid-Controller nicht erforderlich. Schließen Sie die Konfiguration ab, indem Sie Erstellen auswählen.

| cisco | UCS Central     | What are you looking for? | Q What                           | t do you want to do?   | <b>*</b>         |
|-------|-----------------|---------------------------|----------------------------------|------------------------|------------------|
|       | Storage         | Profile Create            |                                  |                        | * ?              |
|       | Basic           | + 💼                       | Local LUN                        |                        | Basic Claim Mode |
|       | Local LUNs      |                           | Basic Disk Group                 | ration Policy          |                  |
| ø     | Controller Defs |                           | M2-Disk                          |                        | •                |
| 6     | Security Policy |                           | Policy Usage ▼<br>Settings       | Value                  |                  |
| <     |                 |                           | RAID Level                       | RAID 1 Mirrored        |                  |
|       |                 |                           | Disk Group<br>Configuration Type | <b>Value</b><br>Manual |                  |
| •     |                 |                           | Disk                             | Span ID                | User Role        |
| 0     |                 |                           | 254                              | 0                      | Normal           |
|       |                 |                           | Virtual Drive                    | Value                  |                  |
|       |                 |                           |                                  |                        | Cancel Create    |

Einem globalen Serviceprofil zuordnen

1. Wenden Sie das kürzlich erstellte Speicherprofil auf ein neues oder vorhandenes Serviceprofil an, und speichern Sie die Konfiguration.

| Service      | eprofileM2 Service Pro                            | ofile       |                                 |                                           |                          |                         |                   |                                       |      | Z |
|--------------|---------------------------------------------------|-------------|---------------------------------|-------------------------------------------|--------------------------|-------------------------|-------------------|---------------------------------------|------|---|
| Basic        | Storage                                           | Service     | ServiceprofileM2 Edit           |                                           |                          |                         |                   |                                       |      |   |
| Identifiers  | Local Disk Comiguration Policy<br>Storage Profile | Basic       | Storage                         | Storage Pr                                |                          |                         |                   |                                       |      |   |
| Connectivity |                                                   | Identifiers | Local Disk Configuration Policy | M2_Profile                                |                          |                         |                   |                                       |      |   |
| FC Zones     | No results found                                  | LAN         | Storage Profile<br>M2_Profile   | Policy Usage ▼<br>Settings                | Value                    |                         |                   |                                       |      |   |
| Server       | <4 8>                                             | SAN         |                                 | Server type<br>where you<br>plan to apply | Other                    |                         |                   |                                       |      |   |
| Storage      |                                                   | Servers     |                                 | the Storage<br>Profile                    |                          |                         |                   |                                       |      |   |
| Policies     |                                                   | Storage     |                                 | Local LUN<br>Name                         | Size (GB)                | Fractional<br>Size (MB) | Order             | Disk Group<br>Configuration<br>Policy |      |   |
|              |                                                   | Policies    |                                 | m2_raid1                                  | 1                        | 0                       | Not<br>Applicable | M2-Disk                               |      |   |
|              |                                                   |             |                                 | Controller<br>Definition<br>Name          | Protect<br>Configuration | RAID Level              |                   |                                       |      |   |
|              |                                                   |             |                                 | Security<br>Policy                        | Value                    |                         |                   |                                       |      |   |
|              |                                                   |             |                                 |                                           |                          |                         |                   | Cancel                                | Save |   |

2. Falls das Serviceprofil noch nicht zugeordnet wurde, fahren Sie mit der Zuweisung des Serviceprofils zu einem vorhandenen Server fort.

| Service      | profileM2 Servio                                            | ce Profile |               |              |                 |          |  |  |
|--------------|-------------------------------------------------------------|------------|---------------|--------------|-----------------|----------|--|--|
| Basic        | Service Profile Template                                    |            |               |              |                 |          |  |  |
| Identifiers  | Ungrouped                                                   |            |               |              |                 |          |  |  |
| Connectivity | Assigned Server -<br><not-assigned> Linewund</not-assigned> |            |               |              |                 |          |  |  |
| FC Zones     | ong oup to                                                  |            |               |              |                 |          |  |  |
| C            | Overall Status                                              |            | Config Errors |              | Pending Changes |          |  |  |
| Server       | Unassociated                                                |            | 0             |              | NO              |          |  |  |
| Storage      | Fault Summary                                               |            |               |              |                 | A Faults |  |  |
| Policies     | $\otimes$                                                   |            |               | $\mathbf{O}$ |                 |          |  |  |
|              | Critical                                                    | Major      | Minor         | Warning      |                 |          |  |  |
|              | 0                                                           | 0          | Ö             | 1            |                 |          |  |  |

# Überprüfung

Aktivieren Sie ServerTab, wählen Sie dann LUNs aus, und stellen Sie sicher, dass das virtuelle Laufwerk vorhanden ist und der Konfigurationsstatus angewendet wird.

#### UCS-TS-MXC-P25-64108 1/2 Server

root 10.31.123.128

| Basic       | LUNs                                | Virtual Drive m2_raid1 1/1000 | Presence       |
|-------------|-------------------------------------|-------------------------------|----------------|
| Motherboard | Virtual Drive m2_raid1 1/1000<br>OK | <u>C</u> K                    | Equipped       |
| CIMC        |                                     | Key Indicators                | Status         |
| CPUs        |                                     | Associated Service Profile    | m2globaltest 🗹 |
|             |                                     | Config State                  | Applied        |
| GPUs        |                                     | Bootable                      | True           |
| Security    |                                     | Access Policy                 | Read Write     |
|             |                                     | Security                      |                |
| Memory      |                                     | Hardware                      | Specs.         |
| Adapters    |                                     | D                             | 1000           |
|             |                                     | Size (MB)                     | 228872         |
| Controllers |                                     | Drive State                   | Optimal        |
| Storage     |                                     | Block Size                    | 512            |
|             |                                     | No. Of Blocks                 | 468731008      |
| LUNS        |                                     | LUN Type                      | Mirror         |

## Fehlerbehebung

Dieser Abschnitt enthält Informationen, die Sie zur Fehlerbehebung bei Ihrer Konfiguration verwenden können.

Wenn eine verwaiste LUN gefunden wird, wählen Sie die LUN aus und löschen Sie sie. Dies entfernt alle Daten, die auf dem Array vorhanden sind, wie in diesem Bild dargestellt.

| Basic       | LUNS                                | Virtual Drive RAID1_253254                   | /0                   |                                           |  |
|-------------|-------------------------------------|----------------------------------------------|----------------------|-------------------------------------------|--|
| Motherboard | Virtual Drive R401_253254 1/0<br>CK | Operability<br>OK                            | Presence<br>Equipped | Delete Orphaned LUN                       |  |
| CIMC        |                                     |                                              |                      | Rename LUN                                |  |
| CPUs        |                                     | Key Indicators<br>Associated Service Profile | Status               | Set Transport Ready<br>Hide Virtual Drive |  |
| GPUs        |                                     | Config State                                 | Orphaned             | Secure Virtual Drive                      |  |
| Security    |                                     | Access Policy                                | Read Write           |                                           |  |
| Memory      |                                     | Security                                     |                      |                                           |  |
| Adapters    |                                     | Hardware                                     | Specs.               |                                           |  |
| Controllers |                                     | ID<br>Size (MB)                              | 0 228872             |                                           |  |
| Storage     |                                     | Drive State                                  | Optimal              |                                           |  |
| LUNs        |                                     | Block Size<br>No. Of Blocks                  | 512 468731008        |                                           |  |

# Zugehörige Informationen

- Cisco UCS Central Server Management Guide, Version 2.0
- Management-Leitfaden für Cisco UCS Central Storage, Version 2.0
- Konfigurieren von UCS-M2-HWRAID auf UCS-Blades
- <u>Cisco UCS B200 M6 Blade-Server</u>
- <u>Technischer Support und Downloads von Cisco</u>

#### Informationen zu dieser Übersetzung

Cisco hat dieses Dokument maschinell übersetzen und von einem menschlichen Übersetzer editieren und korrigieren lassen, um unseren Benutzern auf der ganzen Welt Support-Inhalte in ihrer eigenen Sprache zu bieten. Bitte beachten Sie, dass selbst die beste maschinelle Übersetzung nicht so genau ist wie eine von einem professionellen Übersetzer angefertigte. Cisco Systems, Inc. übernimmt keine Haftung für die Richtigkeit dieser Übersetzungen und empfiehlt, immer das englische Originaldokument (siehe bereitgestellter Link) heranzuziehen.